"degisim.sakarya.edu.tr "adresini tarayıcınızın adres çubuğuna yazarak enter tuşuna bastığınızda aşağıdaki ekrana ulaşacaksınız

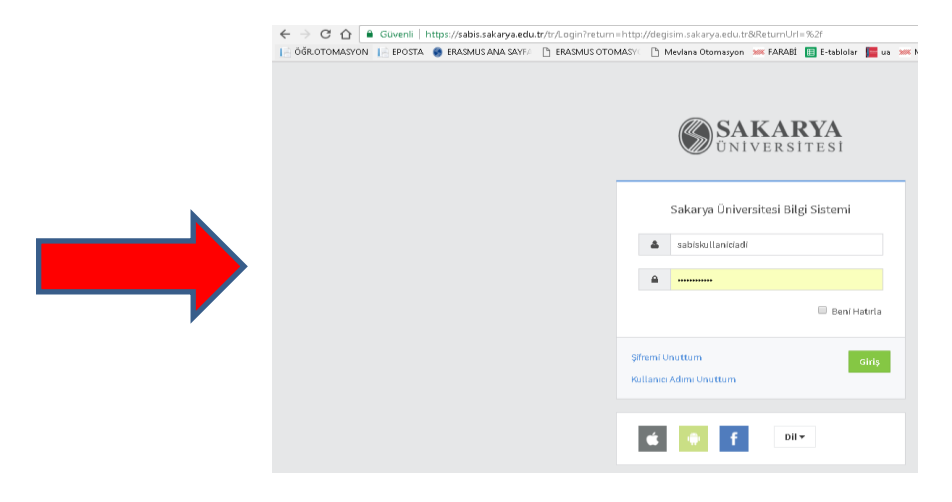

Bu ekrana kullanıcı adı olarak SABİS kullanıcı adı ve şifrenizi giriniz.

Başvuru Onay Ekranına ulaştınız. Onay işleminizi gerçekleştirmek için okla işaretlenmiş alanı tıklayınız.

## (Yeleştirme İşlemleri)

| 📄 ÖĞRJOTOMASI'ON 📔 EPOSTA 🌘 ERASMUSANA SAYAFI 🖞 ERASMUS OTOMASI'I 🖞 Mextana Otomragion 🗰 FARABE 冒 E-tablolar 🧧 ua 🗯 MENLANA 🌡 Anasayfa   Garanti Bari 🔅 👋 |                                                                            |                        |                          |                          |                                      |                           |                            |                           |                            |                           |                             |
|----------------------------------------------------------------------------------------------------|----------------------------------------------------------------------------|------------------------|--------------------------|--------------------------|--------------------------------------|---------------------------|----------------------------|---------------------------|----------------------------|---------------------------|-----------------------------|
| = 🕴 SABİS                                                                                                    |                                                                            |                        |                          |                          |                                      |                           |                            |                           |                            |                           |                             |
| 🕯 Arasayfa                                                                                                    | < Başvuru Yap                                                              |                        |                          |                          |                                      |                           |                            |                           |                            |                           |                             |
| 📱 Başvurularım                                                                                                    | nm RecTiech iglenkei yaken ollanna ronsunas belli oldutan ronn yapikastar. |                        |                          |                          |                                      |                           |                            |                           |                            |                           |                             |
| * Tercihlerim                                                                                                    | Dänem Ad                                                                   | Değişim<br>Programları | Hareket Tipi             | Sirev Terihi             | Bəşvuru Bəşləng <i>ı</i> ç<br>Tərihi | Beşvuru Bitiş<br>Terihi   | Tercih Beşlangıç<br>Terihi | Tercih Bitiş Tarihi       | Onay Başlangıç<br>Terihi   | Oney Bitiş Terihi         | Başvuru                     |
| 🖡 Yarlaştirme İşlamlari                                                                                                    | 2017-2018 Değişim<br>Dönemi                                                | ERASMUS                | Staj Haraketiliĝi        | 15Şubət 2007<br>Çarşamba | 16 Ocak 2017<br>Pazartasi            | 08.Şubat 2017<br>Çarşamba | 20 Şubst 2017<br>Pazərtəsi | 22.Şubat.2007<br>Çarşamba | 16 Dzak 2017<br>Pazartasi  | 01 Mart 2017<br>Çarşamba  | Başvuru yapır<br>değilsiniz |
| <ul> <li>Arlaşma Listasi</li> <li>Simulasana Bitir</li> </ul>                                                                                             | 2017-2018 Değişim<br>Dönemi                                                | ERASMUS                | Öğrenim<br>Hareketliliği | 15Şubət 2007<br>Çarşamba | 18 Ocak 2017<br>Pazartasi            | 08.Şubat 2017<br>Çarşamba | 20 Şubst 2017<br>Pazərtəsi | 23 Şubat 2007<br>Perşembe | 16 Dzak 2017<br>Pazartasi  | 01. Mart 2017<br>Çarşamba | Başvuru Yapt                |
| - uningeneer                                                                                                    | 2017-2018 Değişim<br>Dönemi                                                | MEVLANA                | Öğrenim<br>Hareketliliği | 10 Mart 2017 Cuma        | 15Şubat 2017<br>Çarşamba             | 28.Şubət 2017 Səli        | 15 Şubat 2017<br>Çarşamba  | 28 Şubat 2007 Salı        | 15.Şubat 2017<br>Çarşamba  | 06 Mart 2007<br>Pazartasi | Başvar                      |
|                                                                                                    | 2017-2018 Değişim<br>Dönemi                                                | FARABİ                 | Öğrenim<br>Harələtliliği | 15Mart 2017<br>Carsamba  | 27 Şubət 2017<br>Pazərtəsi           | 15 Mart 2017<br>Carsamba  | 27 Şubst 2017<br>Pazertesi | 15 Mart 2017<br>Cassamba  | 27 Şubat 2017<br>Pazərtəsi | 23 Mart 2017<br>Parsemba  | Beşvur                      |

## SON İŞLEM

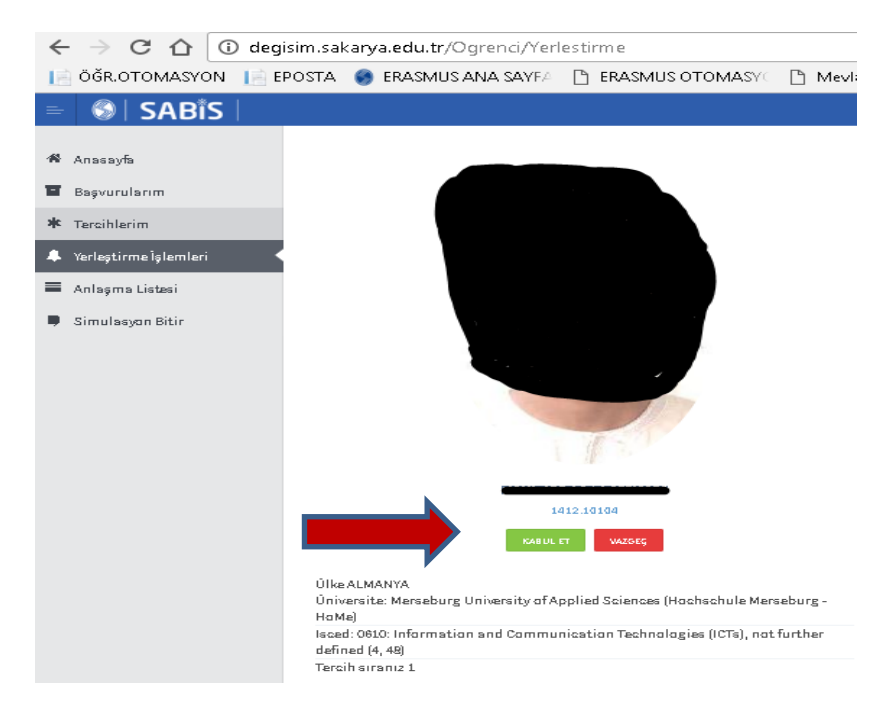

Hareketlilik Nihai Kararınızı tıkladığınızda işleminiz tamamlanmış olacaktır.

TEBRİKLER 😳